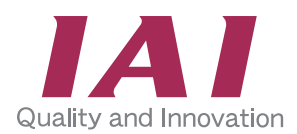

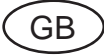

# Ladder Programming Software for MSEP-LC LC-LADDER

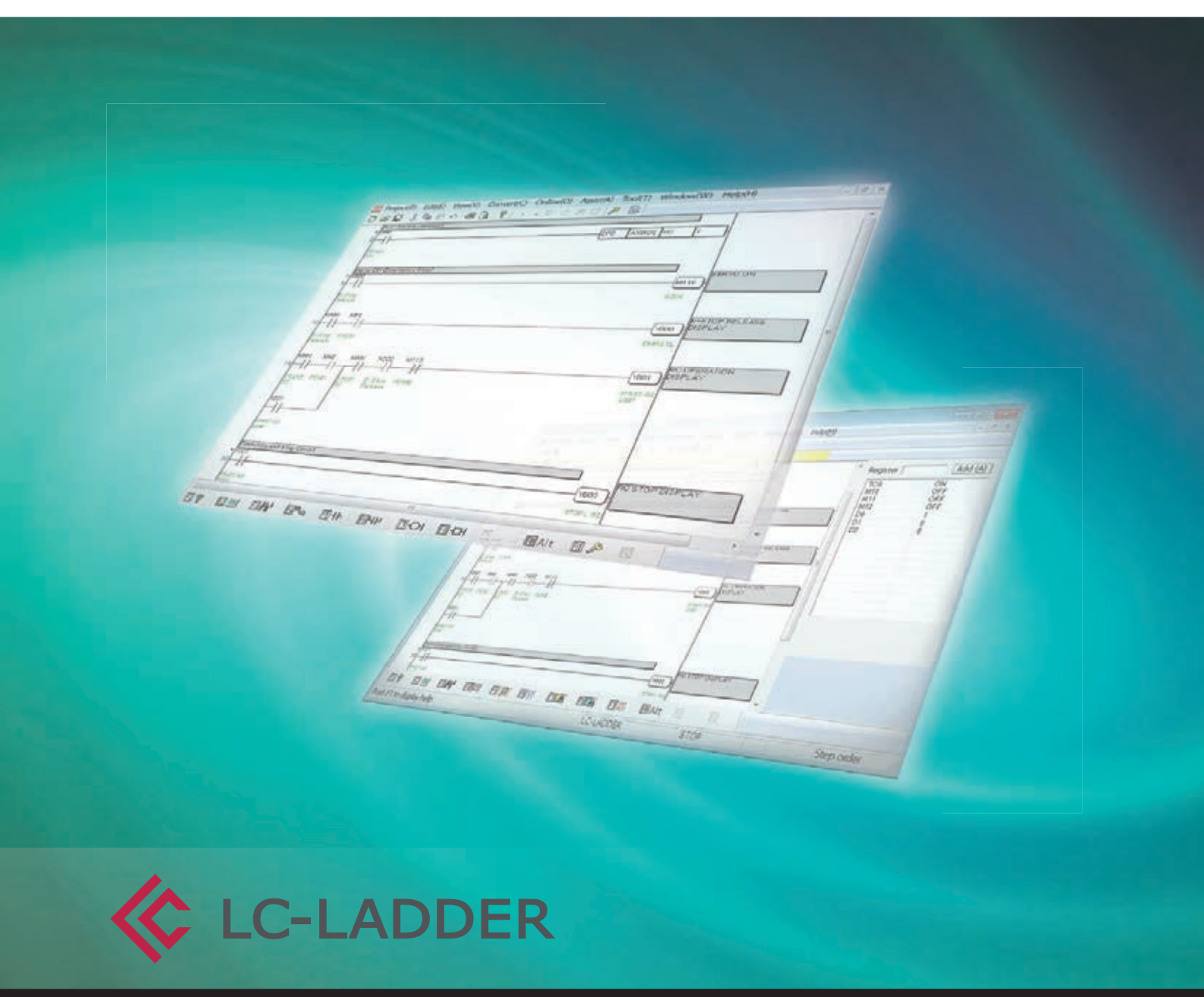

www.robocylinder.de

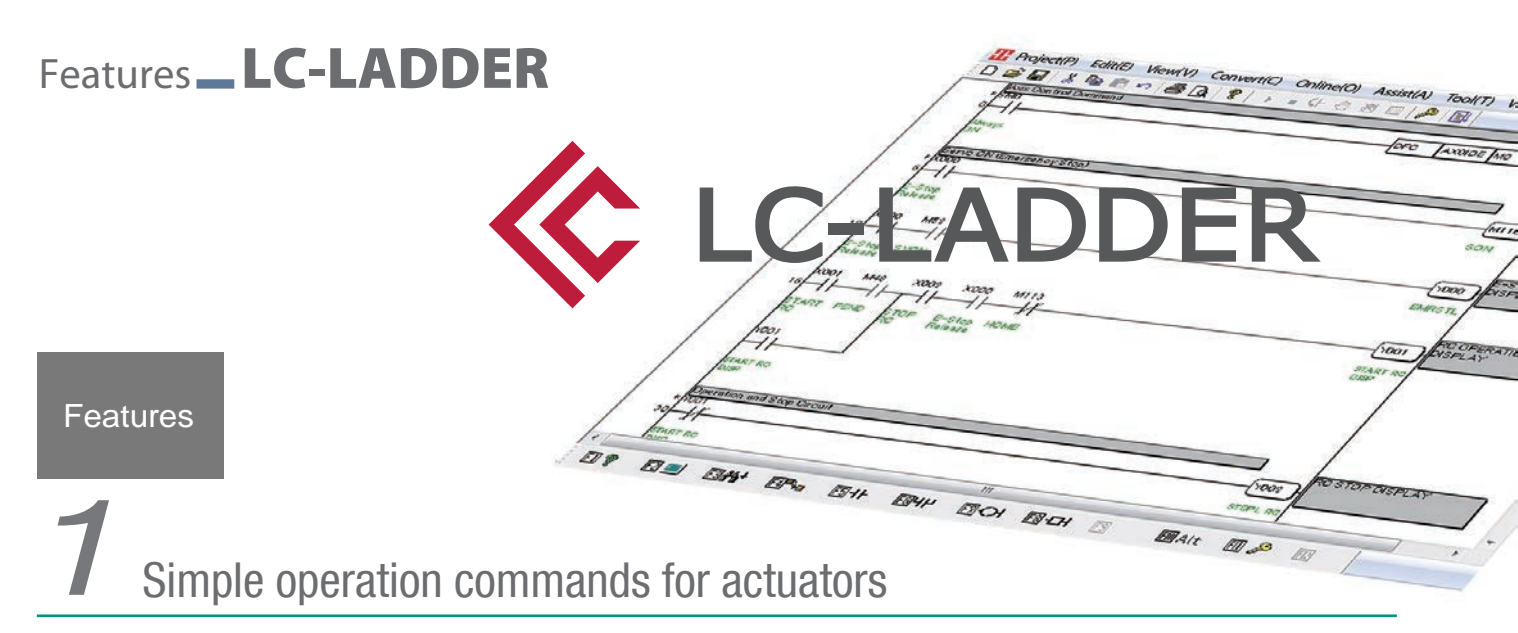

Controlling actuators with RoboCylinder position controllers used to require hard work to write ladder programs. PLC memory allocation needed to be considered, signals sent to the position controller, position numbers defined, and movements triggered with the correct timing. However, the MSEP-LC's DFC\* command makes programming simple, providing static allocation of internal memory and timing-free command sending.

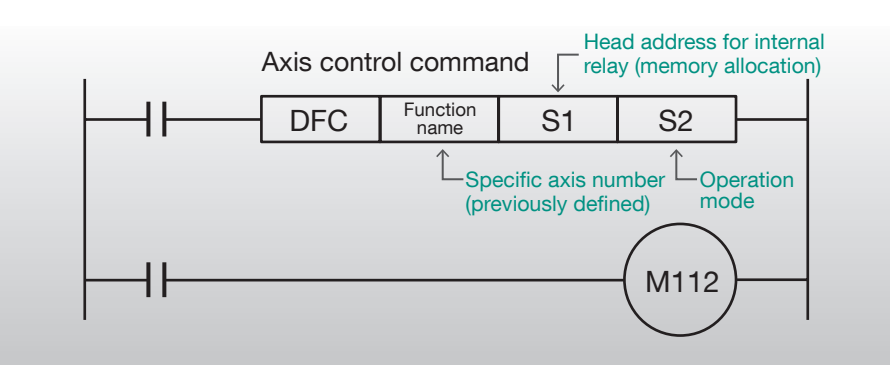

\*DFC: Destination Function Code

### Easy to operate, easy-to-read screen

The simple design cuts out rarely-used functions and focuses on operation. Even people who have never written a ladder program before can easily begin coding.

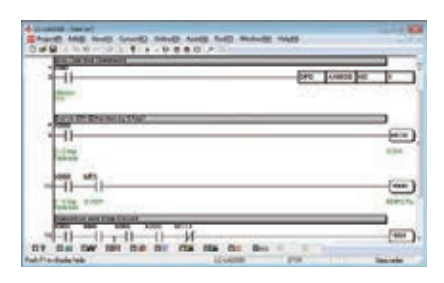

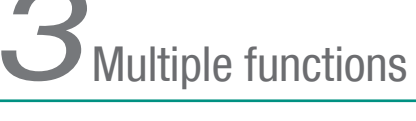

All the functions you need to create and edit ladder software are included, letting you efficiently build your software.

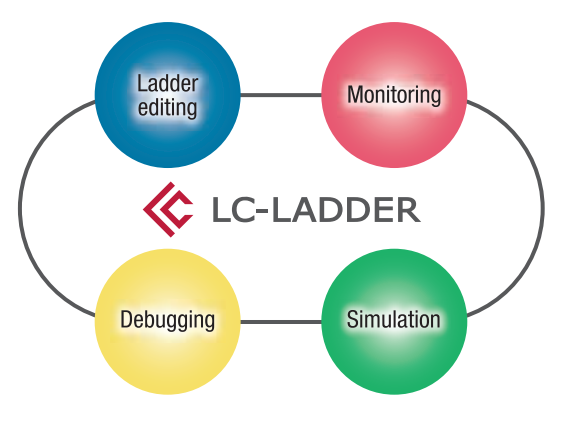

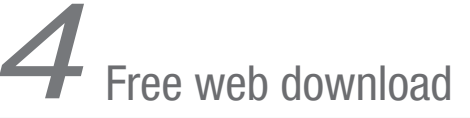

The software is a free download from our web page, allowing you to create ladder programs before buying the product.

Free www.robocylinder.de

-> support -> download -> software

#### MSEP-LC Functions

## 6-Axis Position Controller with I/O Control

#### **MSEP-LC**

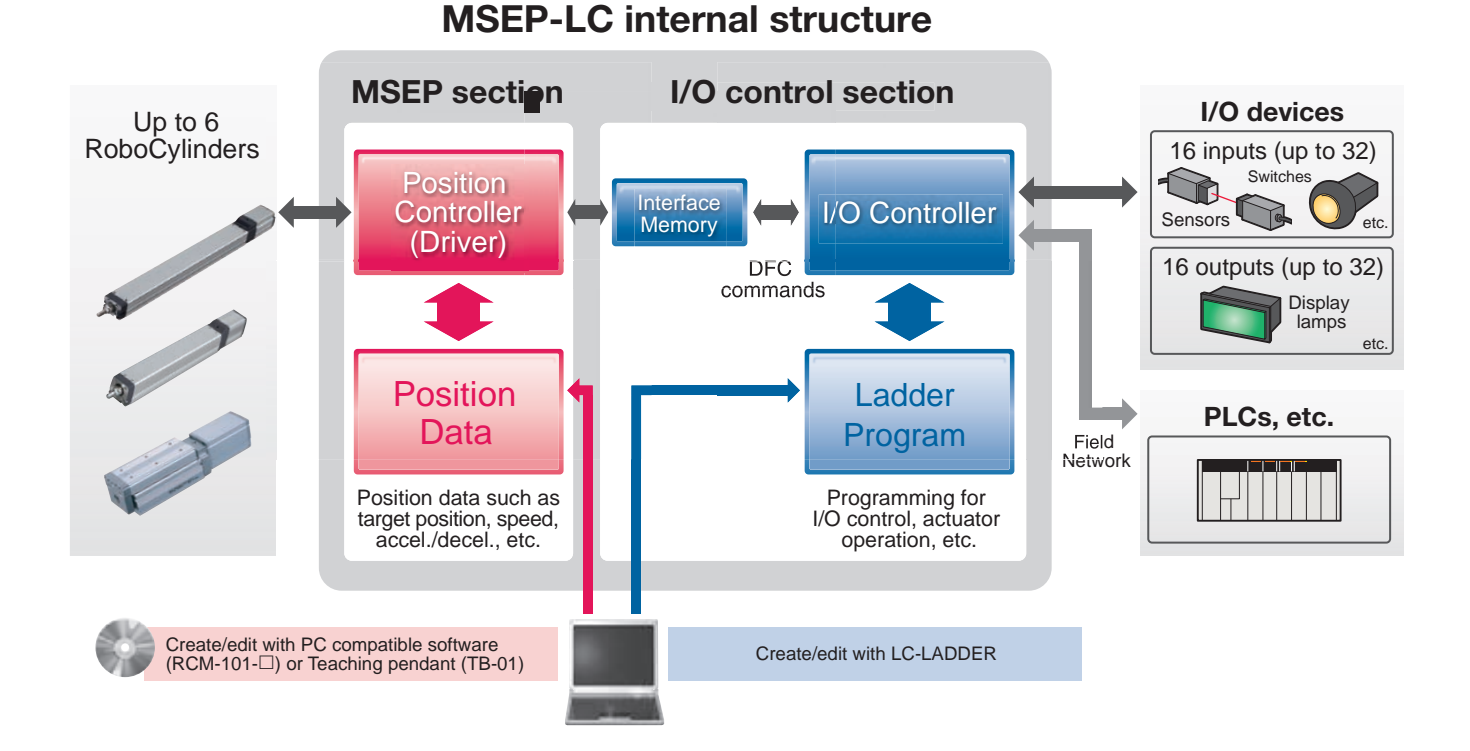

#### Position Data

## Position Data Input/Editing Screen

|                                                                         | ☐ Jog movement speed settings Jog ► Continual m                                                                                                    | ovement while button is pressed                                                                                                    |
|-------------------------------------------------------------------------|----------------------------------------------------------------------------------------------------|----------------------------------------------------------------------------------------------------|
|                                                                         | Roberton Schwerter KorRei (Bergosten eregiket NoSI)     Brite Pasten Parmeter Monter Setting Worden Hels                                                                                                    | distance per button press                                                                                                    |
| Jog/inching                                                             | Disf     Image: Second Second Se | Current position display<br>Test operation speed setting                                                                                                    |
| Load current position button                                            | Altern<br>No Position Speed PushPover[PushBand ACC [CL Energy-saving<br>No Limpl Limp(s) [Sh - Unit [Cl ]] . Mode                                                                                                    | Test operation control buttons                                                                                                    |
| Position nos.                                                           | 0 0.00 100.00 0 0.10/0.30 0.30 0<br>1 150.00 100.00 0 0.10/0.30 0.30 0                                                                                                    | Position data input area                                                                                                    |
| Enter these numbers into<br>the controller to move to<br>that position. | 2<br>3<br>4<br>5<br>6<br>7<br>8<br>9<br>9<br>10<br>11<br>12<br>13<br>3                                                                                                    | <ul> <li>Enter positional values,<br/>and max values for<br/>speed/acceleration are<br/>automatically inserted</li> <li>Can also execute<br/>jog/inching movements</li> </ul> |
|                                                                         | 14<br>15<br>16<br>17<br>18<br>Input range : -0.15 to 150.15<br>Peri COM14 Bardetti IIS200(pm)<br>Peri COM14 Bardetti IIS200(pm)<br>- ~ ~ ~ ~ ~ ~ ~ ~ ~ ~ ~ ~ ~ ~ ~ ~ ~ ~ ~                                                                                                    | and load the current position                                                                                                    |

## Ladder Programming \_\_ LC-LADDER

Ladder Program

Simple and Easy Ladder Program Data Input

### Inputting Ladder Program Data

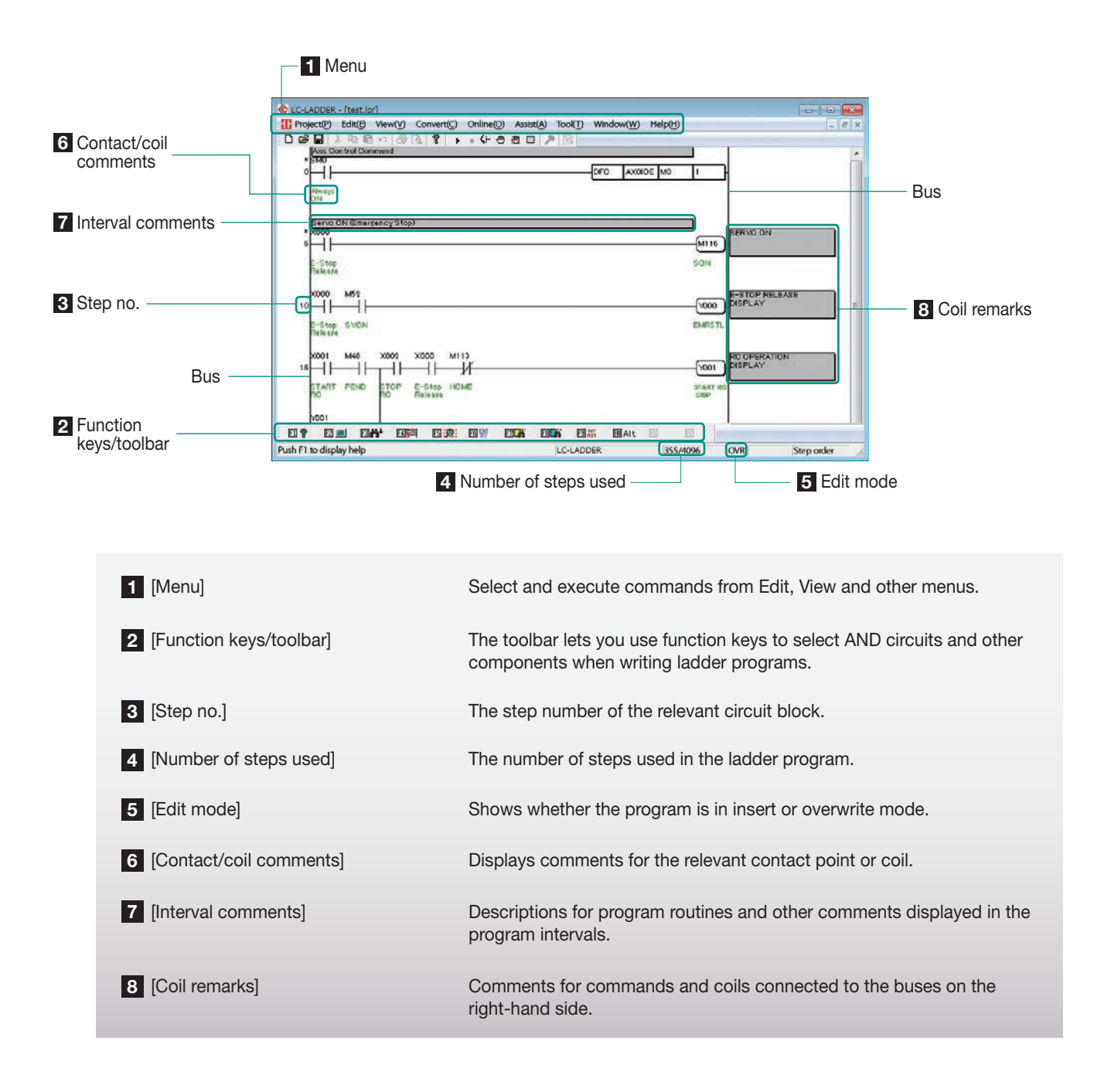

## Ladder Edit Software Covers Everything from Ladder Program Data Editing to Debugging

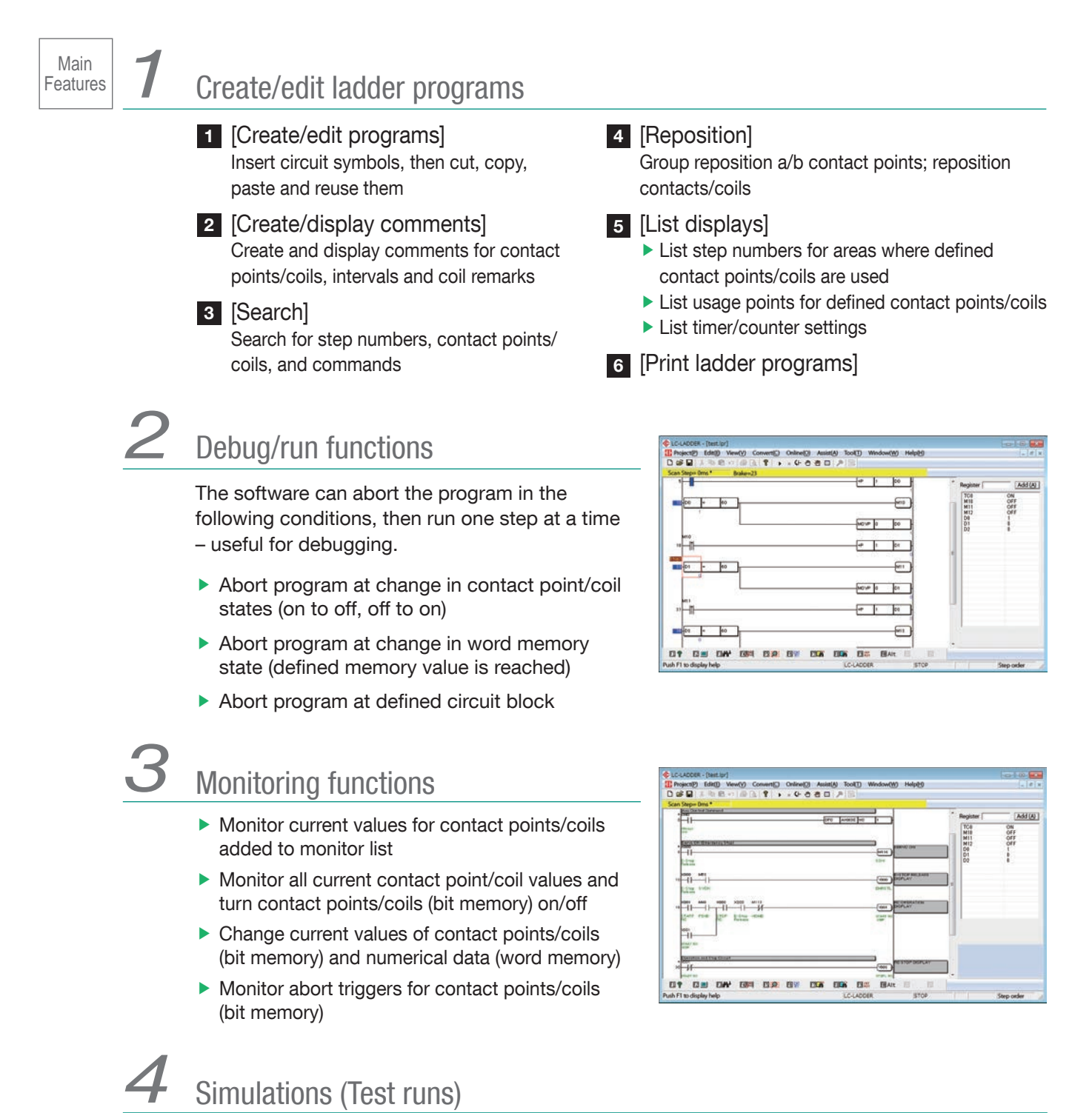

Simulate the program on a PC (axis control and other DFC commands not available)

## Sample Program \_\_LC-LADDER

#### Sample Program

## Example Two-Point Round-Trip Ladder Program

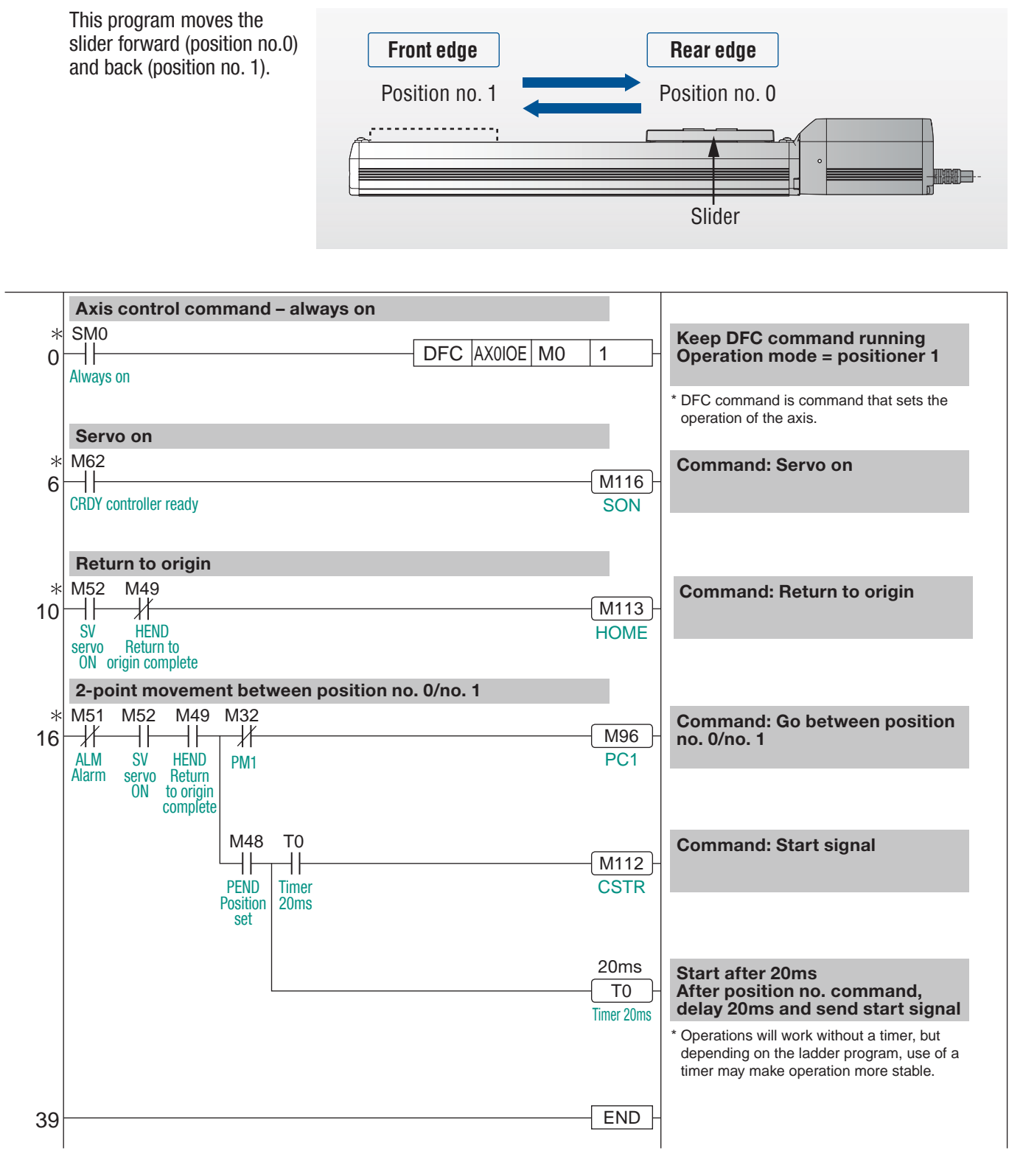

## Allocating Axis Control (DFC) Commands: Operation Mode = Positioner 1

The operation mode defines what kind of function is performed by turnir M112

| e operation mode defines what kind of function is performed by<br>rning on which internal relays. For example, in operation mode 1,<br>112 is the start signal (CSTB) for M0 internal relay beader addresses |      |      |      |      |      |      |      |      | — [C     | FC     | AX          | OIOE               | MO             |            | 1             |      |
|----------------------------------------------------------------------------------------------------|------|------|------|------|------|------|------|------|----------|--------|-------------|--------------------|----------------|------------|---------------|------|
| Axis no.: 0                                                                                                    |      |      |      |      |      |      |      | De   | efined a | axis — | Inte<br>hea | rnal me<br>der ade | emory<br>dress | - Op<br>mc | eration<br>de |      |
| End position no.                                                                                                    |      |      |      |      |      |      |      |      |          |        |             |                    |                |            |               |      |
| Current L value                                                                                                    | M15  | M14  | M13  | M12  | M11  | M10  | M9   | M8   | M7       | M6     | M5          | M4                 | M3             | M2         | M1            | M0   |
| Current H value                                                                                                    | M31  | M30  | M29  | M28  | M27  | M26  | M25  | M24  | M23      | M22    | M21         | M20                | M19            | M18        | M17           | M16  |
| PM                                                                                                    | M47  | M46  | M45  | M44  | M43  | M42  | M41  | M40  | M39      | M38    | M37         | M36                | M35            | M34        | M33           | M32  |
| Status word                                                                                                    | M63  | M62  | M61  | M60  | M59  | M58  | M57  | M56  | M55      | M54    | M53         | M52                | M51            | M50        | M49           | M48  |
|                                                                                                    | EMGS | свру | Z 2  | Z1   |      |      |      | MEND | ALML     |        | PSFL        | SV                 | ALM            | MOVE       | HEND          | PEND |
| Command position no.                                                                                                    |      |      |      |      |      |      |      |      |          |        |             |                    |                |            |               |      |
| Target L value                                                                                                    | M79  | M78  | M77  | M76  | M75  | M74  | M73  | M72  | M71      | M70    | M69         | M68                | M67            | M66        | M65           | M64  |
| Target H value                                                                                                    | M95  | M94  | M93  | M92  | M91  | M90  | M89  | M88  | M87      | M86    | M85         | M84                | M83            | M82        | M81           | M80  |
| PC                                                                                                    | M111 | M110 | M109 | M108 | M107 | M106 | M105 | M104 | M103     | M102   | M101        | M100               | M99            | M98        | M97           | M96  |
| Control word                                                                                                    | M127 | 126  | M125 | M124 | M123 | M122 | M121 | M120 | M119     | M118   | M117        | M116               | M115           | M114       | M113          | M112 |
|                                                                                                    | BKRL |      |      |      |      |      |      | J0G+ | - 10G -  |        | JISL        | SON                | RES            | STP        | номе          | CSTR |

| Contact point/coil |                                 | Abbv.          | Name                         | Function                                                                                                  |  |  |  |  |  |
|--------------------|---------------------------------|----------------|------------------------------|----------------------------------------------------------------------------------------------------|--|--|--|--|--|
| SMO —              |                                 | Always-on flag | The always-on contact point. |                                                                                                    |  |  |  |  |  |
|                    | M32                             | PM1            | Complete position no.        | After detecting position, set to off if position no. 0 reached or on if position no. 1 reached.           |  |  |  |  |  |
|                    | M48                             | PEND           | Positioning complete         | After movement, set to on if position detect width reached.                                               |  |  |  |  |  |
| nput               | M49 HEND Origin return complete |                |                              | Set to on if origin return is complete.                                                                   |  |  |  |  |  |
| 드                  | M51                             | ALM            | Alarm                        | Set to off if controller status normal or on if alarm generated.                                          |  |  |  |  |  |
|                    | M52                             | SV             | Servo on                     | Set to on if servo is on.                                                                                 |  |  |  |  |  |
|                    | M62                             | CRDY           | Controller ready             | Set to on if controller preparation is complete.                                                          |  |  |  |  |  |
|                    | M96                             | PC1            | Command position no.         | If off, movement command is for position no. 0. If on, movement command is for position no. 1.            |  |  |  |  |  |
| Output             | M112                            | CSTR           | Start signal                 | Set to on to begin movement to the defined command position no.                                           |  |  |  |  |  |
|                    | M113                            | HOME           | Return to origin             | Set to on to conduct origin-return operation.                                                             |  |  |  |  |  |
|                    | M116                            | SON            | Servo on                     | On: servo on; off: servo off.                                                                             |  |  |  |  |  |
| ТО                 |                                 | _              | Timer                        | After setting command position no. (PC1), timer used to delay 20ms before turning on start signal (CSTR). |  |  |  |  |  |

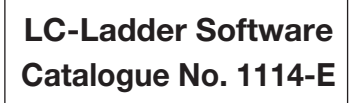

The information contained in this catalog is subject to change without notice for the purpose of product inprovement

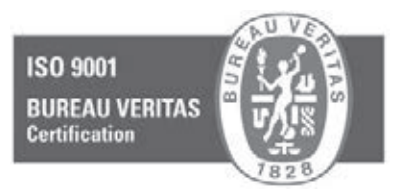

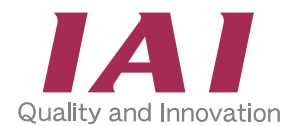

#### **IAI Industrieroboter GmbH**

Ober der Röth 4 D-65824 Schwalbach / Frankfurt Germany Tel.:+49-6196-8895-0 Fax:+49-6196-8895-24 E-Mail: info@IAI-GmbH.de Internet: http://www.eu.IAI-GmbH.de

#### IAI America, Inc.

2690 W. 237th Street, Torrance, CA 90505, U.S.A Phone: +1-310-891-6015, Fax: +1-310-891-0815

IAI (Shanghai) Co., Ltd Shanghai Jiahua Business Centee A8-303.808, Hongqiao Rd., Shanghai 200030, China Phone: +86-21-6448-4753, Fax: +86-21-6448-3992

#### IAI CORPORATION

645-1 Shimizu Hirose, Shizuoka 424-0102, Japan Phone: +81-543-64-5105, Fax: +81-543-64-5182

IAI Robot (Thailand) Co., Ltd 825 PhairojKijja Tower 12th Floor, Bangna-Trad RD., Bangna, Bangna, Bangkok 10260, Thailand Phone: +66-2-361-4457, Fax: +66-2-361-4456

IAI, the IAI-logo, RoboCylinder<sup>TM</sup>, the RoboCylinder<sup>TM</sup>-logo, IntelligentActuator<sup>TM</sup> and the IntelligentActuator<sup>TM</sup>-logo are trademarks or product names of IAI Corporation or of the subsidiaries in USA, China, Thailand or Germany